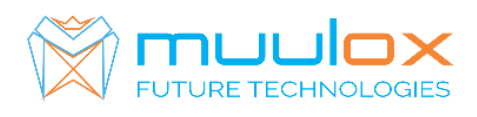

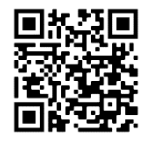

Suport telefonic pentru clienti cu contract! L.-V. 09:00-17:00 | TEL: 0365.455.009 Conform legii solicitarile de service se fac in scris pe situl <u>www.muulox.ro</u> sectiunea INFO UTILE → SUPORT. Fara solicitare nu se iau in considerare! Documentatia, programele se pot descarca de pe site-ul MUULOX sub tipul casei de marcat.

## GHID SCURT DE UTILIZARE A CASEI DE MARCAT **TREMOL M20** ACTIVA GALAXY PLUS

1. PORNIRE: Se apasa butonul ON/OF

2. INTRARE IN MOD VANZARE :Cu tasta MODE se selecteaza REG OPER \_ \_ \_ . Se introduce parola 0 si se apasa tasta TOTAL.

**Bani de schimb: DIMINEATA** : suma  $\rightarrow$  RA  $\rightarrow$  TOTAL

**SEARA** : suma  $\rightarrow$  PO  $\rightarrow$  TOTAL

**3. VANZAREA** : Se introduce cantitatea urmat de tasta QTY, se introduce pretul unitar dupa care se apasa tasta PRC, codul produsului si tasta PLU si pentru finalizarea bonului se apasa tastele ST urmat de TOTAL.

NUM: cantitate  $QTY \rightarrow pret PRC \rightarrow cod PLU \rightarrow TOTAL$ 

## CARD: cantitate $QTY \rightarrow pret PRC \rightarrow cod PLU \rightarrow PY$

4. Pentru stergerea ecranului se foloseste tasat CL

5. Pentru corectarea unui bon se apasa tasta VD, care sterge ultimul produs de pe bon urmand tastele ST si TOTAL. <u>Nota</u>: Daca un bon este finalizat cu tasta TOTAL acesta nu mai poate fii corectat!

 INTRODUCERE CIF PE BON: Inainte de a incepe procedura de vanzare apasam
STL + 0 TOTAL +CIF+ (Daca este cu RO introducem intai atributul fiscal RO. Apasam tasta ... pentru selectare caractere MARI sau cifre. De exemplu, pentru litera R- se apasa de 3 ori tasta 6, iar pentru O -se apasa de 3 ori tasta 5. Apoi tastam tasta ... pentru a selecta cifre, in coltul dreapta sus al ecranului apar cifre, si trecem CIF-ul firmei). TOTAL +TOTAL +TOTAL si incepem vanzarea.

MODERNIZEAZA-TI AFACEREA SISTEME COMPLTE POS MAGAZIN | RESTAURANT | HOTEL |

## FAST-FOOD | AFACERI MOBILE | FARMACII

### RAPORT X (raport de verificare)

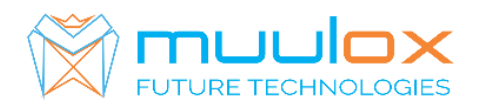

# Se apasa tasta **MODE** se selecteaza **RAPORT X** \_\_\_\_\_. Se introduce parola **22222** si selectam **Raport zilnic X** dupa care se apasa tasta **TOTAL**

Nota: Raportul de verificare se poate face oricand, in orice zi, in orice moment daca dorim verificarea vanzarilor efectuate.

### RAPORT Z (raport zilinic):

Se apasa tasta **MODE** se selecteaza **RAPORT Z** \_\_\_\_\_. Se introduce parola **11111** si selectam **Raport zilnic** dupa care se apasa tasta **TOTAL**.

### 1. RAPORT PERIODIC (raport lunar) - HARTIE

Se apasa tasta MODE se selecteaza RAPORT X \_\_\_\_\_. Se introduce parola 22222 selectam cu ajutorul sagetilor MF rap.de data si se apasa TOTAL dupa care se apasa tasta 1 pentru raport SCURT si tasta 2 pentru raport DETALIAT. Se introduce data de inceput in format ZZLLAA (ex.010118- pentru 1 ianuarie 2018) urmat de tasta TOTAL, se introduce data de sfarsit ZZLLAA (ex.310118-pentru 31 ianuarie 2018) si se apasa tasta TOTAL.

### 2. <u>RAPORT PERIODIC (raport lunar ANAF) – STICK - !CARDUL DE MEMORIE</u> <u>TREBUIE SA FIE GOL!</u>

Se apasa tasta **MODE** se selecteaza **RAPORT X** \_\_\_\_\_. Se introduce parola 22222, apasam tasta **VD**, dupa care selectam **Export XML**. si **TOTAL** Selectam dispozitivul folosit si TOTAL, se selecteaza DUPA DATA si TOTAL SE INTRODUCE DATA DE INCEPUT (ex.010118-pentru 31 ianuarie 2018)  $\rightarrow$  TOTAL DATA SFARSIT (ex.310118-pentru 31 ianuarie 2018) TOTAL

Setare ceas: Selectam PROGRAM\_\_\_\_\_\_ introducem parola 33333 dupa care apasam tasta -% introducem data si daca data este corecta (ex.310118-pentru 31 ianuarie 2018) si tasta TOTAL dupa care introducem ora si iarai tasta TOTAL. Daca am procedat corect casa de marcat va tiparii un bon cu data modificata. IMPORTANT!!! VERIFICAM DACA DATA SI ORA SUNT CORECTE IN CAZ CONTRAR SE SUNA LA SERVICE!!! lesirea in meniul principal se face prin apasarea tastei MODE de 3 ori.

Suport telefonic pentru clienti cu contract : 0770.496.052 / 0365.455.009

#### 1 CONFIGURAREA CONEXIUNII WIFI

Pasii sunt identici pana la momentul in care se selecteaza modul de comunicatie WIFI .

- Apasam MODE pana la meniul → **PROGRAM**
- Introducem parola 33333
- Se apasa tasta 9
- Se apasa tasta 4 si se vor imprima pe chitanta lista cu retelele wireless disponibile
- Se selecteaza numarul corespunzator retelei la care se va conecta casa de marcat
- Se va introduce parola retelei wireless cu ajutoul tastelor numerice si . . Cu tasta . se poate selecta tipul caracterului .
- Pe chitanta se vor imprima confirmarea ca -sa realizat conectarea si datele specifice -adresa de IP.
- Pentru verificarea timiteri(fiecare raport zilic se trimite untr-un minut dupa emiterea acestora) se apasa MODE-pana apare data si ora si tasta -ST- casa de marcat va scoate un bon pe care apae numarul Z-lui care a fost trimis.